| Vie                         | wing          | and Ed   | liting E | Busine        | ss C | learance F         | Record  | ds                 |
|-----------------------------|---------------|----------|----------|---------------|------|--------------------|---------|--------------------|
|                             |               |          | R        | Reference Gui | de   |                    |         |                    |
| Homepage                    |               | EDA      |          | CBAR          |      | Business Clearance | Busines | s Clearance Search |
| Table of Contents           | 6             |          |          |               |      |                    |         |                    |
| Viewing and Editing Busine  | ess Clearance |          |          |               |      |                    |         |                    |
| DoDAAC Details              |               |          |          |               |      |                    |         |                    |
| DoDAAC Details              |               |          |          |               |      |                    |         |                    |
| Contractor Details          |               |          |          |               |      |                    |         |                    |
| Contractor Details          |               |          |          |               |      |                    |         |                    |
| Points of Contact           |               |          |          |               |      |                    |         |                    |
| Point(s) of Contact         |               |          |          |               |      |                    |         |                    |
| Contract Details            |               |          |          |               |      |                    |         |                    |
| Contract Details            |               |          |          |               |      |                    |         |                    |
| Financial Details           |               |          |          |               |      |                    |         |                    |
| Financial Details           |               |          |          |               |      |                    |         |                    |
| Attachments                 |               |          |          |               |      |                    |         |                    |
| Attachment(s)               |               |          |          |               |      |                    |         |                    |
| History                     |               |          |          |               |      |                    |         | 1                  |
| History                     |               |          |          |               |      |                    |         | 1                  |
| Business Clearance Hist     | ory           |          |          |               |      |                    |         | 1                  |
| Attachment History          |               |          |          |               |      |                    |         |                    |
| Deleting Business Clearance | e Report      |          |          |               |      |                    |         | 1                  |
| Recovering a Deleted Busin  | ness Clearanc | e Record |          |               |      |                    |         | 1                  |

| Recovering    | Business Clearance Record | 5   |
|---------------|---------------------------|-----|
| 1 10001011119 |                           | ć . |

| The Contract Business<br>Agencies, which provid | Analysis Repository (CBAR) is a tool, accessible by both internal DCMA employees and external DoD and non-DoD Federal des acquisition-related data on contractors (CAGE/DUNS+4/UEI) and negotiations completed by DoD Procuring Contracting Officers.                                                                                                    |
|-------------------------------------------------|----------------------------------------------------------------------------------------------------|
|                                                 | All CBAR Business Clearance Records are viewable to all CBAR user role types. Records are editable or read-only, depending on<br>a user's role and/or span of control based on their registered DoDAAC(s): <ul> <li>CBAR ACO: May edit only Business Clearance Records within the user's span of control</li> <li>CBAR Contracting Officer: May edit only Business Clearance Records within the user's span of control</li> <li>CBAR View Only: May only view Business Clearance Records</li> <li>CBAR PMO: May edit all Business Clearance Records</li> </ul> <li>For purposes of example, the following information relates to a user accessing CBAR with a (PMO) role and DoDAAC access allowing editing capabilities.</li> <li>To accept the CBAR Acknowledgement, select the Accept button.</li>                                                                                                    |
| Viewing and<br>Editing Business<br>Clearance    | CBAR Acknowledgement       ×         By signing this document, you acknowledge and agree that:       •         • Out are al. S. Government employee who desires to access information available through the context business Analysis Reportery (CBAR) catabase:       •         • Out are al. S. Government employee who desires to access information available through the context business Analysis Reportery (CBAR) catabase:       •         • Interformation in the database contexts for contexts; roompetitively sensitive data concerning their financial, technical or business processes:       •         • Interformation in the database contractor financial, business scientific, technical conomic, or engineering information, including patterns, plans, compilations, program devices, formulas, designs, prototypes, methods, technical programically, or engineering information, including patterns, plans, compiled, or use required to protect the data in the CBAR from disclosure:         • The data may be marked "Proprietary," Commercial-ProGramerical "Confidential", Business scientific", Titulitad Rights, or use required to protect the data in the CBAR from disclosure:         • You are not permitted to share the contractor financial, technical or business process proprietary and competitively sensitive data is a criminal offense:         • You may share the data with government employees who have a need for the data to performation.         • The outer marked Proprietary. Commercial-Process process proprietary and competitively sensitive data is a criminal offense:         • You are not permitted to share the contractor financial, technical or business process proprietary and competitively sensitive |

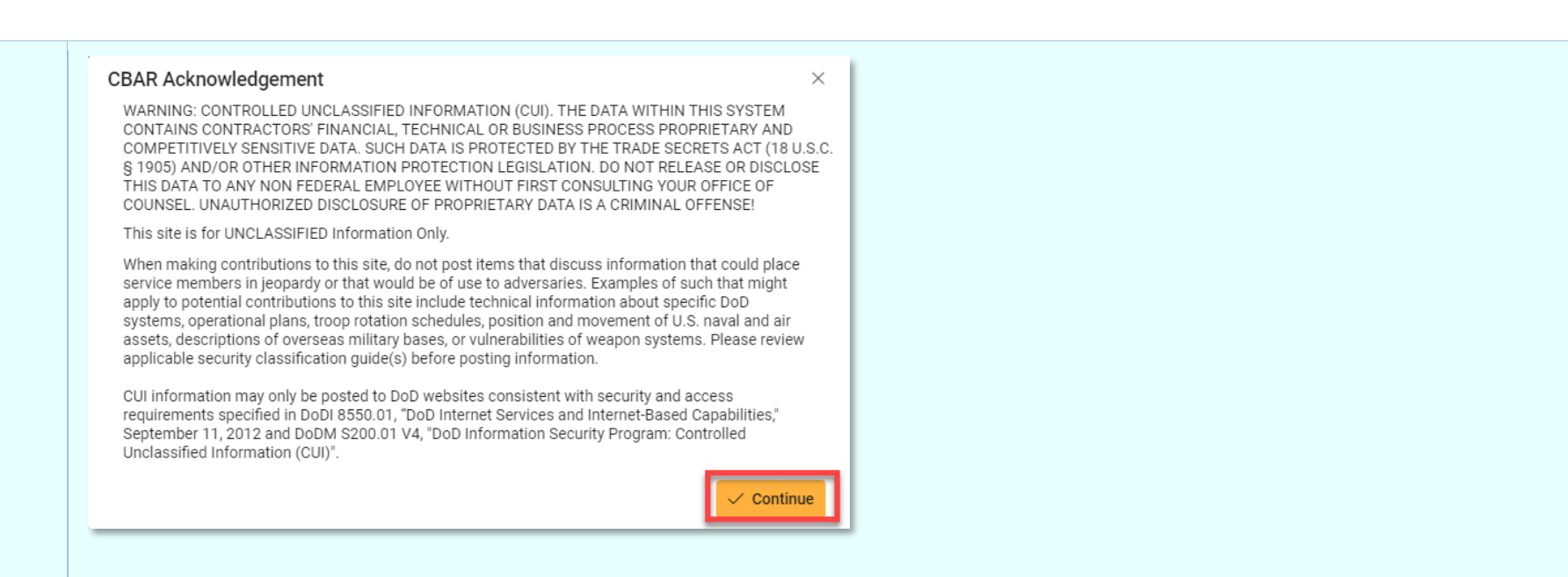

To view and/or edit Business Clearance records, do A Business Clearance Search and select the **Edit/View** button in the Actions column of the record selected to view/edit.

| CBAR Bu         | siness C       | learance Sea | rch Results  |                                             |                                      |                             |                      |                                                                                                    |                                                                                                    |
|-----------------|----------------|--------------|--------------|---------------------------------------------|--------------------------------------|-----------------------------|----------------------|----------------------------------------------------------------------------------------------------|----------------------------------------------------------------------------------------------------|
| + Create Ne     | ew Business Cl | earance      |              |                                             |                                      |                             |                      | 🛓 Export Results 🛛 🛱 Save Sear                                                                               | ch 🤌 Refine Search 🔍 New Search                                                                                                    |
| Status ↑↓       | CAGE ↑≞        | DUNS+4 ↑↓    | UEI ↑↓       | Contractor Name $\uparrow \downarrow$       | Contract Number $\uparrow\downarrow$ | Delivery Order<br>Number ↑↓ | Contract<br>Mod   †↓ | Description of Acquisition $~\uparrow\downarrow~$                                                            | $\begin{array}{c} \text{Negotiated} \\ \text{Contract Price } \uparrow \downarrow \end{array} \qquad \text{Actions } \uparrow \downarrow \end{array}$ |
| Draft           | 020J1          | 787827195    | KA9MPBUE29D3 | SIERRA MANAGEMENT AND<br>TECHNOLOGIES, INC. | 289HIPO427COBRAJE<br>T               | WT4567GGGFFF3               | G289                 | contractor                                                                                                   | \$5,000,005.00                                                                                                    |
| Draft           | 020J1          | 787827195    | KA9MPBUE29D3 | SIERRA MANAGEMENT AND<br>TECHNOLOGIES, INC. | N6817118D0031                        |                             |                      |                                                                                                    | \$9,999,999,999,999. 🖉 🗊<br>45                                                                                                    |
| Draft           | 06481          | 039134218    | GWFBQY413N79 | NORTHROP GRUMMAN SYSTEMS<br>CORPORATION     | 54preditorv8                         | 0039                        | 123MOD               | CACI TESTER 9:58CACI TESTER 9:58CACI<br>TESTER 9:58CACI TESTER 9:58CACI TESTER<br>9:58CACI TESTER 9:58CACI ① | \$777.00                                                                                                    |
| Records: 1 to 1 | 10             |              |              | « < 1                                       | 2 1 2 3                              | 4 > >>                      | 10 🗸                 |                                                                                                    | Max Records Returned                                                                                                    |

If PMO user is editing a Business Clearance record that has been Saved as Complete, to edit: Scroll to bottom of the screen and click the **Reopen** button.

|                | Attachments         Attachment 11       Description 11         No Attachments Present         Reopen © Cancel    PMO user will receive a confirmation pop-up box. Click Yes to continue.                                                                                                    |
|----------------|----------------------------------------------------------------------------------------------------|
|                | Confirm Reopen Business Clearance ×<br>You have selected to Reopen the Business Clearance for CAGE 06481.<br>Are you sure you wish to continue?                                                                                                    |
| DoDAAC Details | DoDAAC Details         The DoDAAC Details section of the Business Clearance record includes the following editable fields:         Issuing DoDAAC         Issuing Office Name         Administration by DoDAAC         Administration by Office Name         Contracting Agency Name         NOTE: It is important when entering information in any of the sections of the Business Clearance record, that there are no extra spaces in your data. (Before or after the data) |

| * Asterisk indicates required entry. | † Dagger indicates at least one of these fi       | elds is required. ! Exclamation indicates fields                                                                  | required to Save as Complete.                                                            |
|--------------------------------------|---------------------------------------------------|----------------------------------------------------------------------------------------------------|------------------------------------------------------------------------------------------|
| Business Clearance                   |                                                   |                                                                                                    |                                                                                          |
| Business Clearance Status: Co        | mplete                                            |                                                                                                    |                                                                                          |
| DoDAAC Details                       |                                                   |                                                                                                    |                                                                                          |
| Issuing DoDAAC*                      | Issuing Office Name*                              | Administration by DoDAAC !                                                                                        | Administration by Office Name                                                            |
| SZTUTA                               |                                                   | SUSTZA                                                                                                    | DCMA LOS ANGELES                                                                         |
| Contracting Agency Name              | With the user account, select the applicable DoDA | Name with the DoDAAC associated with your user accoun<br>AC from the pull-down list. If the correct DoDAAC does n | t. If there are multiple DoDAAC associated<br>ot appear, you must request permissions to |
| DEFENSE COMMISSARY AGE               | the DoDAAC through the normal request process.    |                                                                                                    |                                                                                          |
|                                      |                                                   |                                                                                                    |                                                                                          |

| CAGET                        | DUNS+4 <sup>†</sup> | UEI†              | Contractor Name*        |
|------------------------------|---------------------|-------------------|-------------------------|
| 0HB52                        | 045534641           | QSRTXLFKV857      | CACI INTERNATIONAL INC. |
| City*                        | State*              | Doing Business As |                         |
| ARLINGTON                    | Virginia            | ✓ CACI            |                         |
| Product or Service Code (PS  | C)!                 |                   |                         |
|                              |                     |                   |                         |
| Description of Acquisition ! |                     |                   |                         |
| test                         |                     |                   |                         |
|                              |                     |                   |                         |
|                              |                     |                   |                         |

## Point(s) of Contact

Three required Points of Contact (Contract Negotiator, Government Negotiator and Procuring Contracting Officer) will be displayed with name phone number, and email. The email address will pre-populate all other fields.

| ts of Contact | Contact Type ↑↓               | Name ↑↓     | Phone ↑↓      | Email ↑↓         | Actions 2 |
|---------------|-------------------------------|-------------|---------------|------------------|-----------|
|               | Contractor Negotiator         | Sam S John  | 3345555555555 | frankb@gmail.com |           |
|               | Government Negotiator         | Don W John  | 555556767     | don@milidd.gov   |           |
|               | Procuring Contracting Officer | Carol Smith | 555556767     | frankb@gmail.com |           |

| Add Point Of Contact ×                                                                                                    |       |
|----------------------------------------------------------------------------------------------------|-------|
|                                                                                                    |       |
| Issuing DoDAAC: WAWFRA Adminstration DoDAAC: FU4417                                                                                   |       |
| CAGE: 020J1 DUNS+4: 787827195 UEI: KA9MPBUE29D3 Name:                                                                                 |       |
| Point of Contact Details                                                                                                    |       |
| Contact Type*                                                                                                    |       |
| Select V                                                                                                    |       |
| First Name*     Middle Initial     Last Name*     Phone*                                                                              |       |
|                                                                                                    |       |
| Email*                                                                                                    |       |
|                                                                                                    |       |
|                                                                                                    |       |
| Save S Cancel                                                                                                    |       |
|                                                                                                    |       |
|                                                                                                    |       |
| 3. Select the Save button to continue or select the Cancel button to close the modal without saving changes.                          |       |
|                                                                                                    |       |
|                                                                                                    |       |
| Contract Details                                                                                                    |       |
|                                                                                                    |       |
| Contract Details are displayed. To save any updates, select either the Save as Draft button or Save as Complete button to confirm cha | nges. |
| Changes made here will reflect only in CBAR.                                                                                          |       |
|                                                                                                    |       |
| The Contract Details section includes the following editable fields:                                                                  |       |
| Contract Dotails • Contract Number                                                                                                    |       |
| Delivery Order Number                                                                                                    |       |
| Contract Mod                                                                                                    |       |
| Solicitation/RFP/RFQ Number     Contract Type (dress down)                                                                            |       |
| <ul> <li>DCMA Formal Rate Position Used (drop-down)</li> </ul>                                                                        |       |
| <ul> <li>Unusual and Compelling Urgency (drop-down)</li> </ul>                                                                        |       |
| Competitive (drop-down)                                                                                                    |       |
| CAS Covered ( <i>drop-down</i> )                                                                                                    |       |
| Certified Cost or Pricing Data ( <i>drop-down</i> )     Contractor's Proposal Number                                                  |       |

|                   | <ul> <li>Commercial Item (drop<br/>out or inaccessible.)</li> <li>Negotiations Start Date<br/>Date of Agreement on</li> <li>Contract Action Effect</li> <li>Contract Completion I</li> </ul>                                                                                                    | p-down) (NOTE: This field affects<br>e (Calendar)<br>Price (Calendar)<br>ive Date (Calendar)<br>Date (Calendar)                                                                                                    | the Financial Details. If Commer                                                                                                    | cial Item is selected, certain financial d                                                                                                    | etail fields will be grayed |
|-------------------|----------------------------------------------------------------------------------------------------|----------------------------------------------------------------------------------------------------|----------------------------------------------------------------------------------------------------|----------------------------------------------------------------------------------------------------|-----------------------------|
|                   | Contract Details Financial Details                                                                                                    | History                                                                                                    |                                                                                                    |                                                                                                    |                             |
|                   | Contract Details                                                                                                    |                                                                                                    |                                                                                                    |                                                                                                    |                             |
|                   | Contract Number*                                                                                                    | Delivery Order Number                                                                                                    | Contract Mod                                                                                                    | Solicitation/RFP/RFQ Number                                                                                                    |                             |
|                   | BREAK118D0031FFFF                                                                                                    | TESTEMAIL                                                                                                    | TESTEM                                                                                                    | 1234ADAD                                                                                                    |                             |
|                   | Contract Type !                                                                                                    | DCMA Formal Rate Position Used!                                                                                                    | Unusual and Compelling Urgency!                                                                                                    | Competitive!                                                                                                    |                             |
|                   | Mixed Types V                                                                                                    | FPRA & FPRR V                                                                                                    | Yes 🗸                                                                                                    | Yes 🗸                                                                                                    |                             |
|                   | CAS Covered!                                                                                                    | Certified Cost or Pricing Data!                                                                                                    | Contractor's Proposal Number                                                                                                    | Commercial Item!                                                                                                    |                             |
|                   | Exempt ~                                                                                                    | Exempt ~                                                                                                    | TEST4567                                                                                                    | Commercial and Non-Comm 🗸                                                                                                    |                             |
|                   | Negotiations Start Date!                                                                                                    | Date of Agreement on Price!                                                                                                    | Contract Action Effective Date!                                                                                                    | Contract Completion Date!                                                                                                    |                             |
|                   | 2021/08/31                                                                                                    | 2021/09/02                                                                                                    | 2021/09/03                                                                                                    | 2021/09/04                                                                                                    |                             |
|                   | ✓ Save as Draft ✓ Save as Comple                                                                                                    | Cancel                                                                                                    |                                                                                                    |                                                                                                    |                             |
| Financial Details | Financial Details<br>The Financial Details section i<br>Government Financial<br>Government Financial<br>Initial Proposed Cost (<br>Initial Proposed Price<br>Final Proposed Price<br>Government Negotiate<br>Negotiated Facilities (<br>Government Negotiate<br>Government Negotiate<br>Government Negotiate<br>Government Negotiate<br>Government Negotiate<br>Government Negotiate<br>Government Negotiate<br>Government Negotiate | ncludes the following editable<br>g Authorized for Fixed-Price I<br>g Percentage Price Limitation<br>disabled when commercial items<br>disabled when commercial items<br>ed Cost Excluding FCCOM (d<br>Capital Cost of Money (disable<br>ed Cost Including FCCOM (d<br>ract Price<br>ed Profit Amount (disabled wher<br>ed Fee Amount (disabled wher<br>ed FP Profit Percentage (disa<br>ed Fee Percentage (disabled i | e fields:<br>Line Items<br>are selected in Contract Detail s<br>are selected in Contract Detail s<br>disabled when commercial items<br>ed when commercial items are se<br>isabled when commercial items are<br>commercial items are selected<br>is commercial items are selected in<br>bled when commercial items are<br>when commercial items are selected in<br>the commercial items are selected in the selected in the sele | ection)<br>ection)<br>are selected in Contract Detail section<br>elected in Contract Detail section)<br>are selected in Contract Detail section)<br>in Contract Detail section)<br>selected in Contract Detail section)<br>eselected in Contract Detail section)<br>selected in Contract Detail section) | )                           |

NOTE: Dollar fields can hold up to 13 digits before the decimal point.

|        | Contract Details                                                                             | History                                                       |                                       |                                         |  |
|--------|----------------------------------------------------------------------------------------------|---------------------------------------------------------------|---------------------------------------|-----------------------------------------|--|
|        | Financial Details                                                                            |                                                               |                                       |                                         |  |
|        | Government Financing Authorized for Fixe                                                     | ed-Price Line Items!                                          | Government Financing Percentage Price | Limitation!                             |  |
|        | Progress Payments                                                                            | ~                                                             | 88.00%                                |                                         |  |
|        | Initial Proposed Cost                                                                        | Initial Proposed Price!                                       | Final Proposed Cost                   | Final Proposed Price!                   |  |
|        | \$6,666,666,666,666.00                                                                       | \$6,666,666,666,666.00                                        | \$7,777,777,777,777.00                | \$6,666,666,666,666.00                  |  |
|        | Government Negotiated Cost Excluding                                                         | Negotiated Facilities Capital Cost of                         | Government Negotiated Cost Including  | Negotiated Total Contract Price         |  |
|        | \$6,666,666,666,666.00                                                                       | \$6,666,666,666,666.00                                        | \$13,333,333,333,332.00               | \$6,666,666,666,666.00                  |  |
|        | Government Negotiated Profit Amount !                                                        | Government Negotiated Fee Amount !                            | Government Negotiated FP Profit       | Government Negotiated Fee<br>Percentage |  |
|        | \$6,666,666,666.00                                                                           | \$6,666,666,666,666.00                                        | 66.00%                                | 66.00%                                  |  |
|        |                                                                                              |                                                               |                                       |                                         |  |
| l<br>e | NOTE: If user needs to delete data in<br>and backspacing to make sure the d                  | n any of the financial fields, it is<br>ata field is cleared. | important to completely clear the     | data in the field by highlig            |  |
| l<br>é | NOTE: If user needs to delete data in<br>and backspacing to make sure the d<br>Attachment(s) | n any of the financial fields, it is<br>ata field is cleared. | important to completely clear the     | data in the field by highli             |  |

| Attachments<br>+ Add Attachment             |                |                                   |                              |
|---------------------------------------------|----------------|-----------------------------------|------------------------------|
| Attachment ↑↓                               | Description ↑↓ | Created Date $\uparrow\downarrow$ | Actions $\uparrow\downarrow$ |
| <u>JPG_Test.jpg</u>                         | test           | 2021/06/18                        | 0 🗇                          |
| PPTX_Test.pptx                              | test           | 2021/06/23                        | 0 D                          |
| ✓ Save as Draft ✓ Save as Complete ⓒ Cancel |                |                                   |                              |

### The Add Attachment modal window will display.

|                    |  | TECHNOLOGIES, INC. |
|--------------------|--|--------------------|
| Attachment Details |  |                    |
| Attachment*        |  |                    |
| T Aug              |  |                    |
|                    |  |                    |
| Description*       |  |                    |
| 2                  |  |                    |
| L                  |  | <i>\</i>           |
|                    |  | 🗟 Save 🛞 Cancel    |
|                    |  |                    |
|                    |  |                    |

| Open                                                                     |                                                                            |                                         |                                 |        |     |              |        | ×      |          |
|--------------------------------------------------------------------------|----------------------------------------------------------------------------|-----------------------------------------|---------------------------------|--------|-----|--------------|--------|--------|----------|
| $\leftarrow \rightarrow \land \uparrow$ 📙 > Thi                          | is PC > Desktop > TESTING                                                  | Select file to                          | 1                               |        | ~ ē |              | STING  |        |          |
| Organize 👻 New folde                                                     | er 😗                                                                       | attach                                  |                                 |        |     |              |        | ?      | milidd.g |
| > 🧑 OneDrive - caci_ci ^                                                 | Name                                                                       | Date modified                           | Туре                            | Size   |     |              |        | ^      | Mamai    |
| 🗸 🛄 This PC                                                              | 5.11.0 and 5.11.1 Represented                                              | 10/12/2017 9:36 AM                      | File folder                     |        |     |              |        |        | /@gina   |
| > 🧊 3D Objects                                                           | 2017 03 08 V51001 Training Server testing                                  | 10/12/2017 2:46 PM<br>3/16/2017 2:27 PM | File folder<br>Microsoft Word D | 177 KB |     |              |        |        |          |
| > Desktop                                                                | 2017 03 08 V51001 Training Server testing                                  | 3/15/2017 3:10 PM                       | Microsoft Word D                | 80 KB  |     |              |        | ~      |          |
| File na                                                                  | ame:                                                                       |                                         |                                 |        | ~   | Custom Files |        | $\sim$ | ×        |
|                                                                          |                                                                            |                                         |                                 |        |     | Open         | Cancel |        | AND      |
| tract Type<br>tter Contract<br>Covered<br>II CAS<br>stiations Start Date | Attachment*  Attachment*  Attachment*  Add  Nospacefile.docx  Description* |                                         |                                 |        |     |              |        |        |          |
| 21/06/16                                                                 | ECP 1293                                                                   |                                         |                                 |        |     | 4            | 🖹 Save | S Car  | ncel     |

- 3. Select a file from computer to attach. (When user selects the +Add button, system automatically pulls up a system browser for the computer
- 4. Select the **Save** button to continue or select the **Cancel** button to not add the attachment.
- 5. A success pop-up message will appear, and user will see the added attachment in the list of attachments

| Attachments<br>+ Add Attachment             | 6           | Success                        | ×     |
|---------------------------------------------|-------------|--------------------------------|-------|
| Attachment ↑↓                               | Description | The Attachment has been added. | ns †↓ |
| <u>JPG_Test.jpg</u>                         | test        | 2021/06/18                     | 2 🗇   |
| PPTX_Test.pptx                              | test        | 2021/06/23                     | 2 🗇   |
| Nospacefile.docx                            | ECP 1293    | 2021/06/25                     |       |
| ✓ Save as Draft ✓ Save as Complete ⊗ Cancel |             |                                |       |

NOTE: The Business Clearance record can be saved as a draft or saved as complete. When a Business Clearance Record is updated, an email is sent to the Contracting Officer.

#### History

The History section holds a subset of sections that include the Business Clearance History and the Attachment History. NOTE: the Time format in the History Sections is UTC (Coordinated Universal Time).

#### **Business Clearance History**

Show the following details:

- Status
- Date/Time
- User

History

| Business Clearance History | ttachment History   |                     |  |
|----------------------------|---------------------|---------------------|--|
| Change History             |                     |                     |  |
| Status   ↑↓                | Date/Time ↑↓        | User ↑↓             |  |
| Draft                      | 2021/08/03 16:24:41 | cbartestpmonondod   |  |
| Complete                   | 2021/07/30 17:44:20 | cbartestcontractoff |  |

#### Attachment History

Shows a listing of all attachments and attachment status. Attachments can be viewed but not edited or deleted from this section.

Attachment History will show the following details:

- Attachment
- Event
- Date/Time
- User

|                             | Business Clearance History                                              | ttachment History                                                                  |                                                |                                                  |                                          |
|-----------------------------|-------------------------------------------------------------------------|------------------------------------------------------------------------------------|------------------------------------------------|--------------------------------------------------|------------------------------------------|
|                             | Attachments                                                             |                                                                                    |                                                |                                                  |                                          |
|                             | Attachment ↑↓                                                           | Event †↓                                                                           | Date/Time ↑↓                                   | User ↑↓                                          |                                          |
|                             | Nospacefile.docx                                                        | Created                                                                            | 2021/06/25 16:39:42                            | cbartestpmonondod                                |                                          |
|                             | Nospacefile.docx                                                        | Deleted                                                                            | 2021/06/25 16:38:24                            | cbartestpmonondod                                |                                          |
|                             | Nospacefile.docx                                                        | Created                                                                            | 2021/06/25 16:36:32                            | cbartestpmonondod                                |                                          |
|                             | PPTX_Test.pptx                                                          | Created                                                                            | 2021/06/23 17:25:32                            | cbartestpmonondod                                |                                          |
|                             | JPG_Test.jpg                                                            | Created                                                                            | 2021/06/18 13:33:03                            | cbartestpmo +                                    |                                          |
|                             |                                                                         |                                                                                    | « « ( 1 ) » 10 V                               |                                                  |                                          |
|                             |                                                                         |                                                                                    |                                                |                                                  |                                          |
| <b>Deleting</b><br>Business | CBAR Business Clear<br>+ Create New Business Clearan<br>.GE ↑ DUNS+4 ↑↓ | urance Search Results<br>ICC<br>UEI ↑↓ Contractor Name ↑↓<br>SIERRA MANAGEMENT AND | Contract Number ↑↓ Delivery Order<br>Number ↑↓ | Contract<br>Mod ↑↓ Description of Acquisition ↑↓ | Save Search                              |
| Clearance Report            | 0J1 787827195                                                           | KA9MPBUE29D3 TECHNOLOGIES, INC.<br>SIERRA MANAGEMENT AND<br>TECHNOLOGIES, INC.     | N6817118D0031                                  |                                                  | \$9,999,999,999,999.<br>45               |
|                             | 0.11 707027105                                                          | SIERRA MANAGEMENT AND                                                              | ) 5470101041025 5000                           | 5000                                             |                                          |
|                             | A confirmation modal close the modal winde                              | window will pop-up. Select to without deleting the recor                           | he <b>Yes</b> button to confirm del<br>d.      | etion of the Business Clearanc                   | e record. Select the <b>No</b> button to |

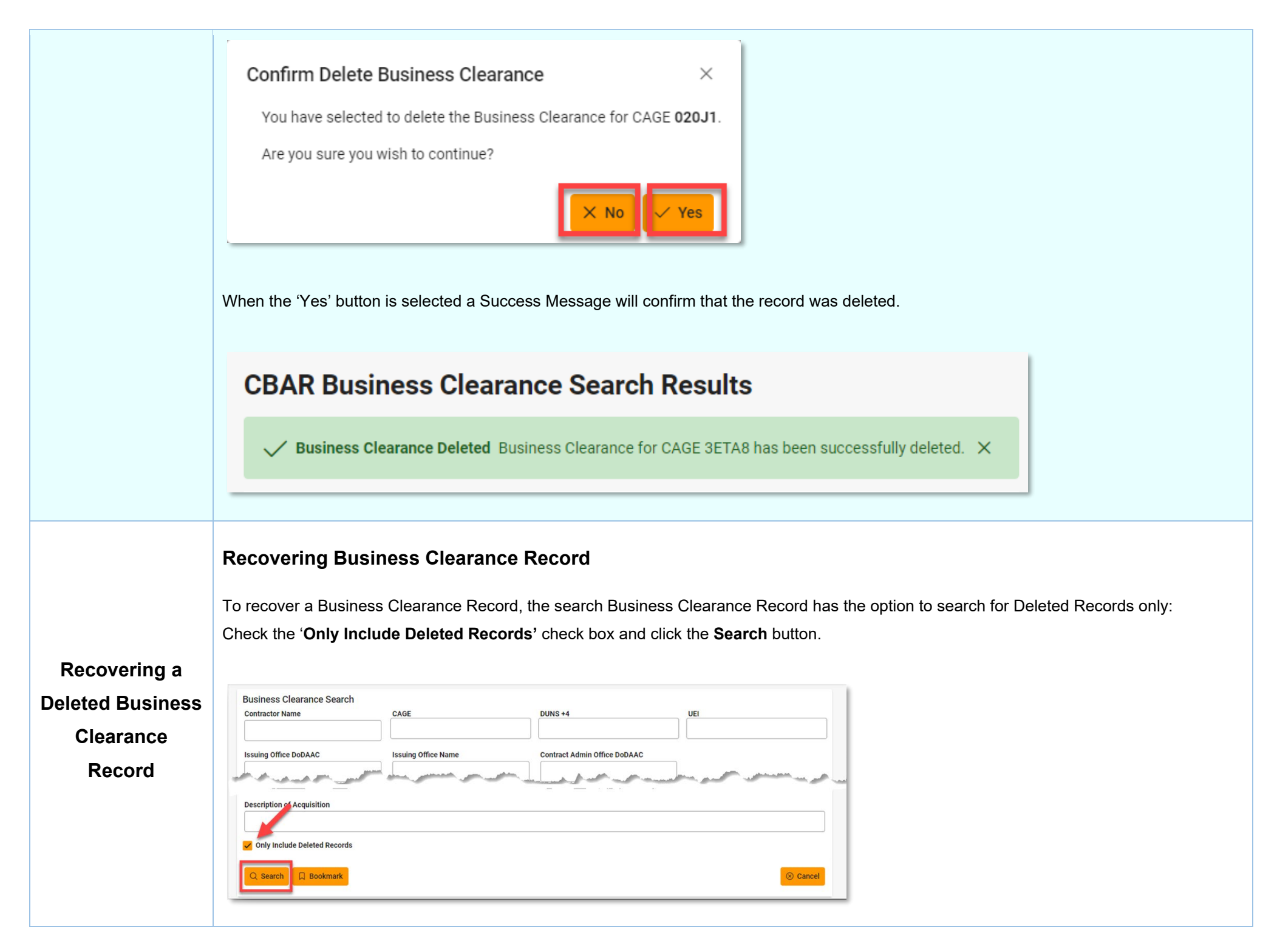

A list of deleted records will come up. Select the **Recover Business Clearance** button shown in the image below.

| CBAR Bu       | usiness Cl       | earance Sea | rch Results  | ;                                                    | S                                    |                             |                    |                                                 |                                                      |
|---------------|------------------|-------------|--------------|------------------------------------------------------|--------------------------------------|-----------------------------|--------------------|-------------------------------------------------|------------------------------------------------------|
| + Create M    | New Business Cle | earance     |              |                                                      |                                      |                             |                    | B s                                             | ave Search 🛛 🙊 Refine Search 🔍 New Search            |
| Status ↑↓     | CAGE ↑⊾          | DUNS+4 ↑↓   | UEI ↑↓       | Contractor Name $\uparrow\downarrow$                 | Contract Number $\uparrow\downarrow$ | Delivery Order<br>Number ↑↓ | Contract<br>Mod ↑↓ | Description of Acquisition $\uparrow\downarrow$ | $\begin{array}{llllllllllllllllllllllllllllllllllll$ |
| Complete      | 8FDK1            | 117255212   | K87JNM25ZKG2 | VETJET FUELS, LLC                                    | emailnot33                           | EMAILNOT334                 | EMAILN             | report test                                     | \$666,666,666.0 <b>3</b>                             |
| Records: 1 to | 1                |             | « < 1        | $\rightarrow \rightarrow \rightarrow \rightarrow 10$ | > >> 10 ~                            | 1 > » [                     | > >> >>            | »· » 10 🗸                                       | Max Records Returned: 1                              |

User will receive a conformation to recover Business Clearance Record. Select 'Yes'.

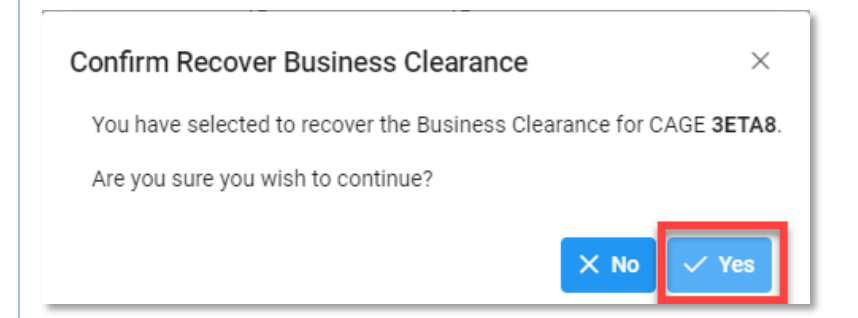

A success message will appear that the Business Clearance record was recovered:

# **CBAR Business Clearance Search Results**

✓ Business Clearance Recovered Business Clearance for CAGE 8FDK1 has been successfully recovered. ×